## ダウンロードしたファイルに

①普及委員会より送付されたファイルをそのまま貼り付けて下さい

| 8  | B      |       | D  | E    | r                              | G                     | Н                               | 1 | J          | K     | L  |   | N                        | U                    |
|----|--------|-------|----|------|--------------------------------|-----------------------|---------------------------------|---|------------|-------|----|---|--------------------------|----------------------|
| 番号 | 登録月日   | 所属コード | 登翁 | 录番号  | <sup>号</sup><br>登録の<br>時<br>種類 | 氏 名                   | フリガナ                            | 堂 | 学 性<br>年 別 | 生年    | 月日 |   | To and the second second | and the second store |
|    | (0/00) |       | 地区 | 選手番号 |                                | (姓と名の間は全角1文字ス<br>ペース) | (全角カタカナで入力、姓と名<br>の間は全角1文字スペース) | 年 |            | 年(西暦) | 月  | Ħ | 所属名                      | 小学校名                 |
| 1  |        |       |    |      |                                |                       |                                 |   |            | ,     |    |   |                          |                      |
| 2  |        |       |    |      |                                |                       |                                 |   |            |       |    |   |                          |                      |
| 3  |        | 1     |    |      |                                |                       |                                 |   |            |       |    |   |                          |                      |
| 4  |        |       |    |      |                                |                       |                                 |   |            |       |    |   |                          |                      |
| 5  | (      |       |    |      |                                |                       |                                 |   |            |       |    |   | 1                        |                      |
| 6  |        |       |    |      |                                |                       |                                 |   |            |       |    |   |                          |                      |
| 7  |        |       |    |      |                                |                       |                                 |   |            |       |    |   |                          |                      |
| 8  |        |       |    |      |                                |                       |                                 |   |            |       |    |   |                          |                      |
| 9  |        |       |    |      |                                |                       |                                 |   |            |       |    |   |                          | ·                    |
| 10 |        |       |    |      |                                |                       |                                 |   |            |       |    |   |                          |                      |
| 11 |        |       |    |      |                                |                       |                                 |   |            |       |    |   |                          |                      |
| 12 |        |       |    |      |                                |                       |                                 |   |            |       |    |   |                          |                      |
| 13 | ()<br> |       | 1  |      |                                |                       |                                 |   |            |       |    |   | i ii                     |                      |
| 14 |        |       |    |      |                                |                       |                                 |   |            |       |    |   |                          |                      |
| 15 |        |       |    |      |                                |                       |                                 |   |            |       |    |   |                          |                      |

NISHI のサイトへアクセスして下さい <u>https://nishi-nans21v.com/</u>

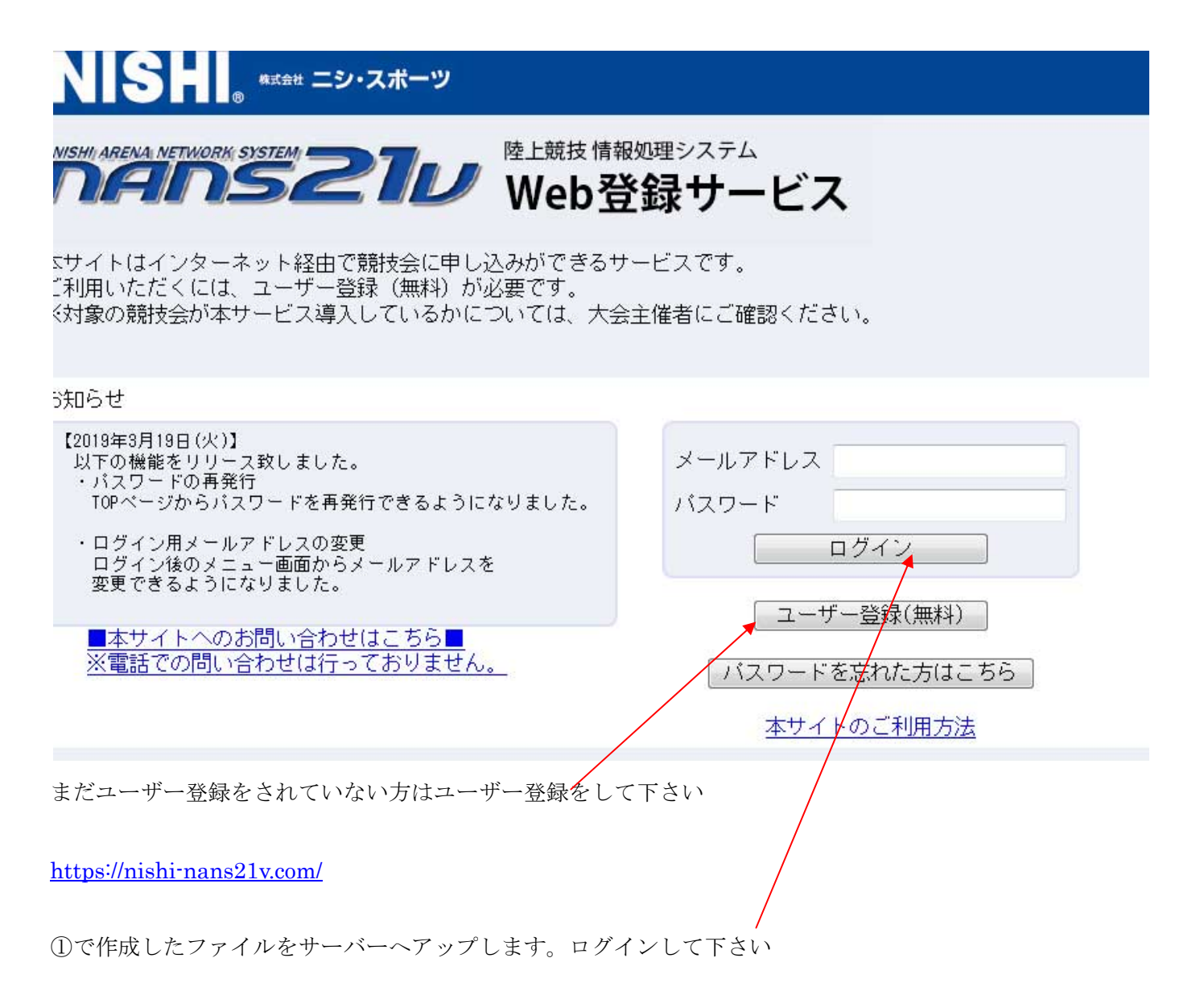

【選手の登録・修正】をクリックして下さい

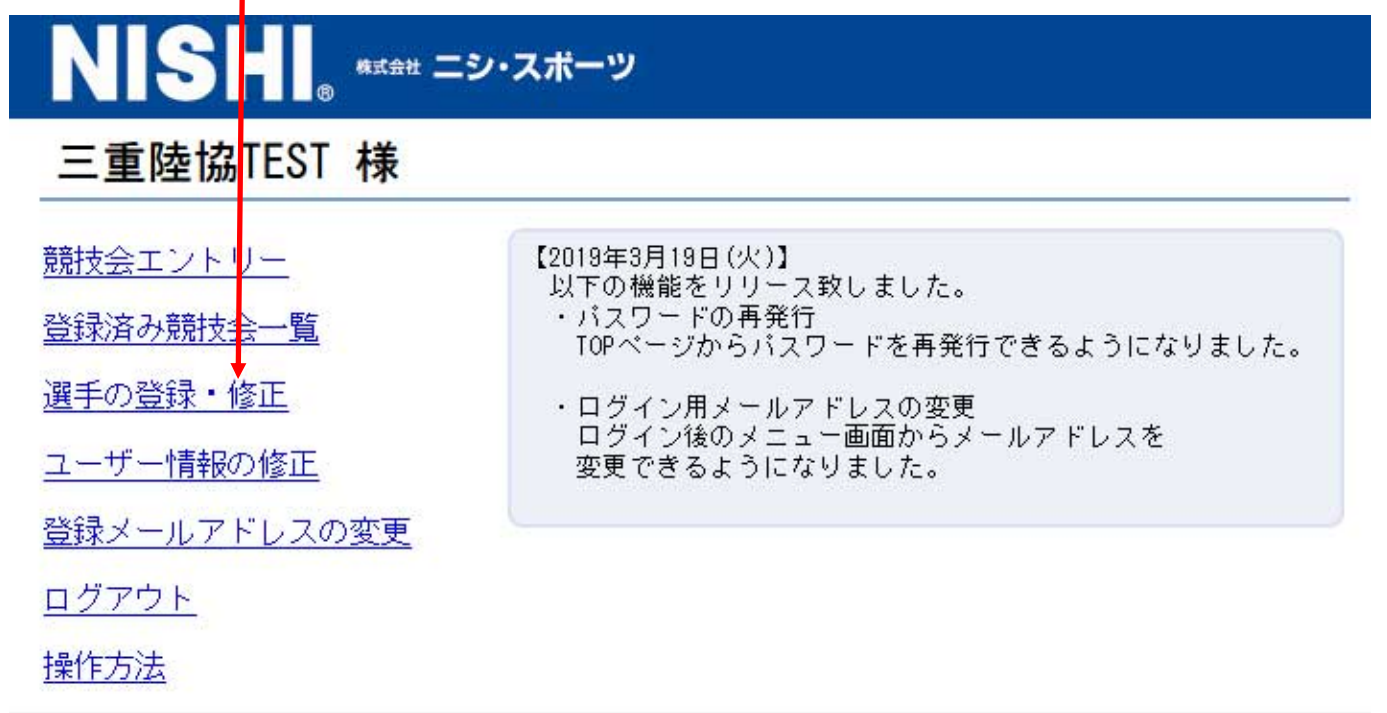

【一括登録】をクリックして下さい

| NISHI. *** =>· | スポーツ     |         |           |                |
|----------------|----------|---------|-----------|----------------|
| セ パ 単別 姓名 世別   | 生年月日(西曆) | 団体区分・学年 | JAAF ID   | 登録地区<br>(都道府県) |
|                |          |         |           |                |
|                |          |         | 一一括登録 利税登 | 録 修正 削除        |

保存した WEBENTRY\_EL ファイルを選択して 画面右下の【登録】を押して下さい

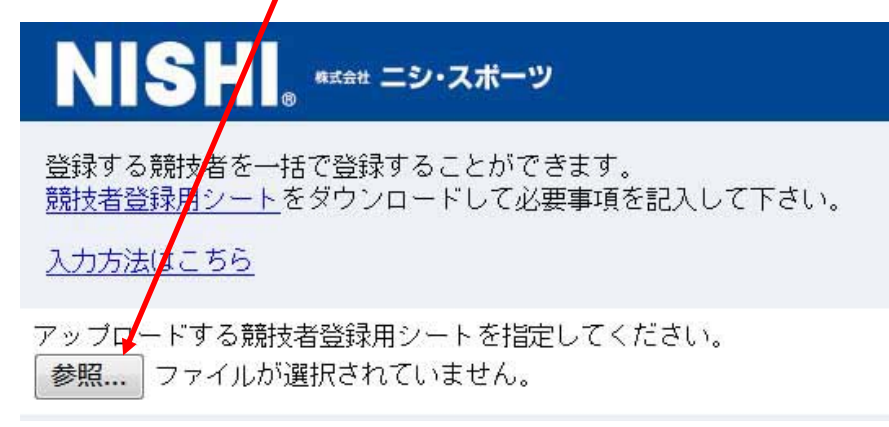

これで選手 DATA サーバーにアップロードされました。